# Dynamický nákupní systém

v elektronickém nástroji E-ZAK

## Žádost o účast v DNS Podání veřejné zakázky v DNS

(Manuál pro dodavatele)

### Obsah

| 1. | Pod  | ání žádosti o účast v DNS                                      | 2  |
|----|------|----------------------------------------------------------------|----|
|    | 1.1. | Přehled dynamických nákupních systémů                          | 2  |
|    | 1.2. | Podání žádosti o účast v DNS                                   | 2  |
|    | 1.3. | Podepsání a odeslání žádosti o účast v DNS                     | 4  |
|    | 1.4. | Změna nebo úprava podané žádosti o část v DNS                  | 6  |
| 2. | Pod  | ání nabídky na zakázku v DNS                                   | 7  |
|    | 2.1. | Informace dodavateli o přiřazení společnosti k veřejné zakázce | 7  |
|    | 2.2. | Podání nabídky na veřejnou zakázku v DNS                       | 7  |
|    | 2.3. | Podepsání a odeslání nabídky v DNS                             | 8  |
|    | 2.4. | Zneplatnění elektronické nabídky/žádosti o účast               | 10 |

Dynamický nákupní systém je jedním z velmi flexibilních nástrojů pro zadávání veřejných zakázek. Jedná se o **plně elektronizovanou formu zadávání veřejných zakázek**. Pro podání žádosti o účast v dynamickém nákupním systému a podání nabídky v dynamickém nákupním systému (dále jen "DNS") elektronické podobě je nutné:

- 1. být zaregistrován jako dodavatel v elektronickém nástroji E-ZAK na adrese https://zakazky.cenakhk.cz,
- ověření identity organizace v případě přihlášení do E-ZAK prostřednictvím FEN CDD. Ověření identity slouží k posílení důvěryhodnosti subjektu v rámci elektronického procesu zadávání zakázek v systému E-ZAK.

Podrobné instrukce a systémové požadavky k podání nabídek prostřednictvím elektronického nástroje E-ZAK naleznete tamtéž v uživatelské příručce pro dodavatele <u>https://zakazky.cenakhk.cz/manual.html</u>

### 1. Podání žádosti o účast v DNS

#### 1.1. Přehled dynamických nákupních systémů

Seznam zavedených dynamických nákupních systémů (dále jen DNS) zobrazíte kliknutím na položku "DNS" v levém menu. Kliknutím na název vybraného DNS zobrazíte jeho detail.

| KRÁLOVÉHRADECKŸ<br>KRAJ                                                 |                                                              |                          |                                    | D                    |  |
|-------------------------------------------------------------------------|--------------------------------------------------------------|--------------------------|------------------------------------|----------------------|--|
| PRO VEŘEJNOST 🛃                                                         | hlavní stránka » dynamické nákupní systémy                   |                          |                                    |                      |  |
| Informace zadavatele                                                    | Přehled dynamických nákup                                    | ních systémů             |                                    |                      |  |
| Profily zadavatelů  Upozorňování na nové VZ  PŘEDBĚŽNÉ TRŽNÍ KONZULTACE | Filtr podle fáze DNS:                                        | Probíhající              | ¥                                  |                      |  |
| Předběžné tržní konzultace                                              | Název                                                        | Datum otevření           | <ul> <li>Datum ukončení</li> </ul> | \$ Stav              |  |
| ZADÁVACÍ ŘÍZENÍ 🛛 📓                                                     | Management ZCHÚ KHK 2020 (2)                                 | 03.03.2020               | 31.12.2020                         | Zavádění             |  |
| <ul> <li>Předběžná oznámení</li> <li>Veřejné zakázky</li> </ul>         | <u>DNS test 999</u><br>Dynamický nákupní systém - zkouška II | 02.03.2020<br>20.02.2020 | 31.03.2020<br>18.12.2022           | Zavádění<br>Zavádění |  |
| <ul> <li>Vyhledávání</li> <li><u>DNS</u></li> </ul>                     | <u>DNS Plán péče ZCHÚ PV<br/>životní prostředí-test 2</u>    | 07.02.2020<br>24.01.2020 | 31.12.2020<br>23.01.2022           | Zaveden<br>Zavádění  |  |
|                                                                         | životní prostředí-test 1                                     | 23.01.2020               | 23.01.2022                         | Zaveden              |  |

#### 1.2. Podání žádosti o účast v DNS

Po celou dobu, kdy je DNS zaveden (fáze Zavádění nebo Zaveden), může kterýkoli registrovaný přihlášený dodavatel odeslat **žádost o účast**, kterou se do DNS přihlásí, kvalifikuje. K tomu slouží tlačítko "*poslat žádost o účast*" vpravo nahoře DNS.

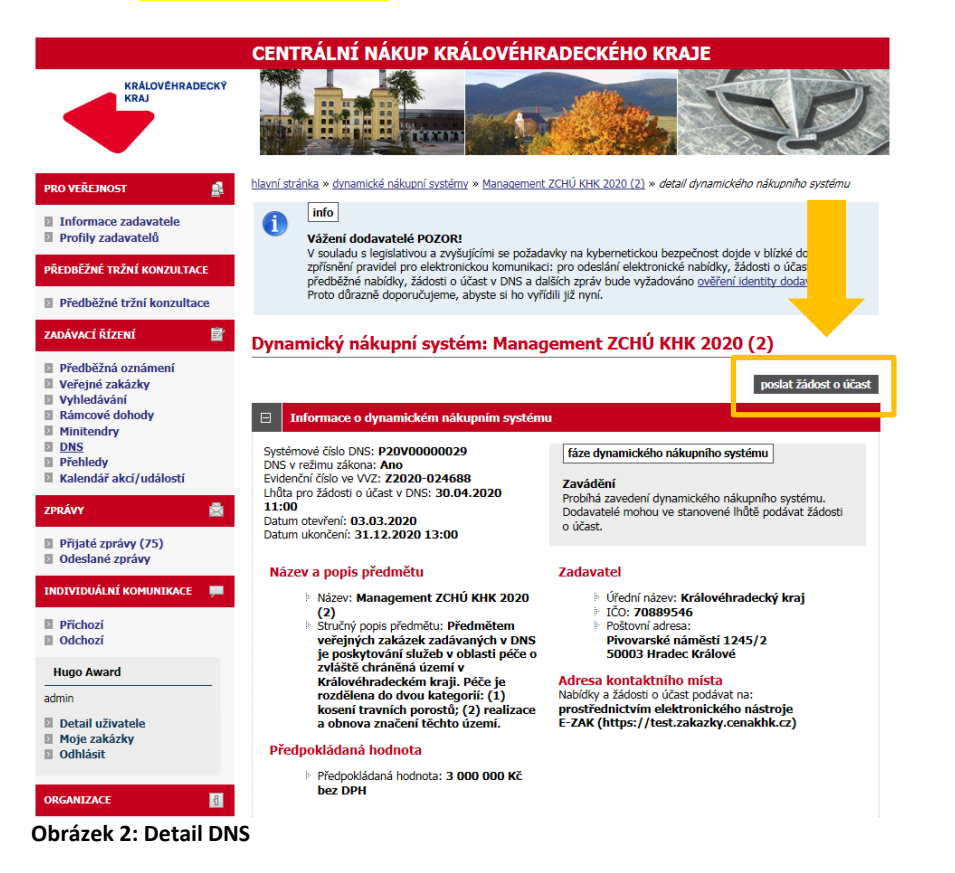

Kliknutím na tlačítko *"poslat žádost o účast"* se otevře stránka pro sestavení nabídky (obr. 3). Na stránce *Žádost o účast v DNS* vyplňte *Text.* 

**Zadavatel může DNS rozdělit do tzv. kategorií**. V takovém případě dodavatel musí při odeslání žádosti o účast označit, na kterou/které kategorie žádost o účast podává.

Vložení vlastní nabídky provedete kliknutím na tlačítko "*Procházet*". Tím se otevře dialogové okno pro výběr souboru z vašeho systému. Vyberte soubor, který chcete přidat jako přílohu, klikněte na tlačítko "*Otevřít*" v tomto dialogu. Zahájí se šifrování vybraného souboru (dle požadavků zákona), které podle velikosti souboru může trvat až několik desítek vteřin. O jeho úspěšném ukončení budete informováni zobrazením názvu souboru a jeho velikosti nad tlačítkem "*Procházet*".

Tímto postupem **připojte všechny soubory**, které jsou součástí nabídky. **Maximální velikost jednotlivých souborů** vkládaných do elektronického nástroje **je omezena na 50 MB**. Počet vkládaných souborů omezen není.

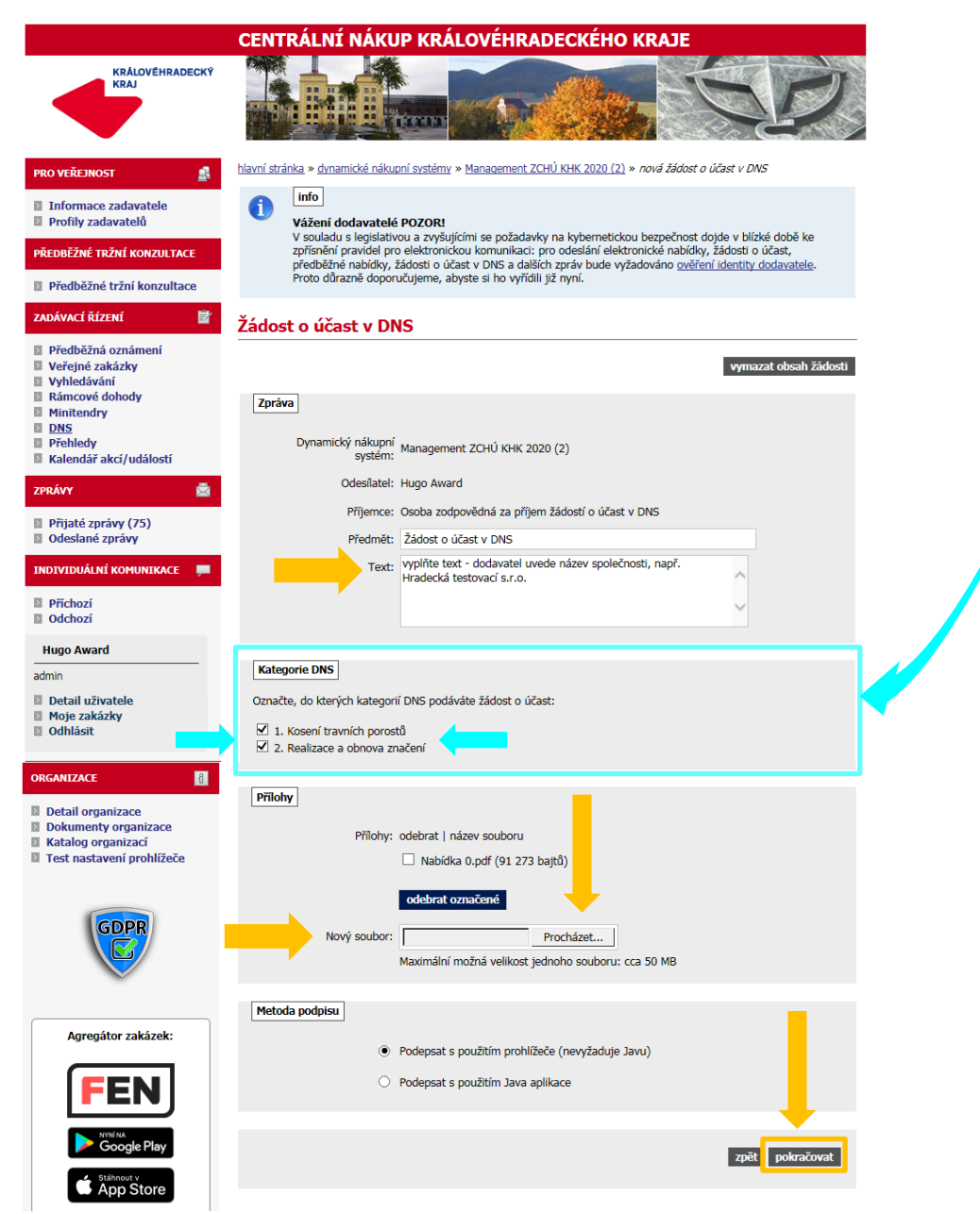

Obrázek 3: Žádost o účast v DNS

#### 1.3. Podepsání a odeslání žádosti o účast v DNS

Jakmile máte **vyplněné všechny údaje a přiložené odpovídající soubory**, můžete **kliknout na tlačítko** *"pokračovat"*, čímž přejdete na stránku pro elektronické podepsání žádosti o účast na obrázku 4. Tlačítkem *"Zpět k editaci"* pod přehledem údajů máte možnost upravit vložené údaje.

Zadavatel může nastavit, že dodavatelé nebudou muset elektronickou komunikaci (včetně podávání nabídek) podepisovat kvalifikovaným certifikátem. V případě této volby se zobrazí tlačítko s možností "obejít elektronický podpis".

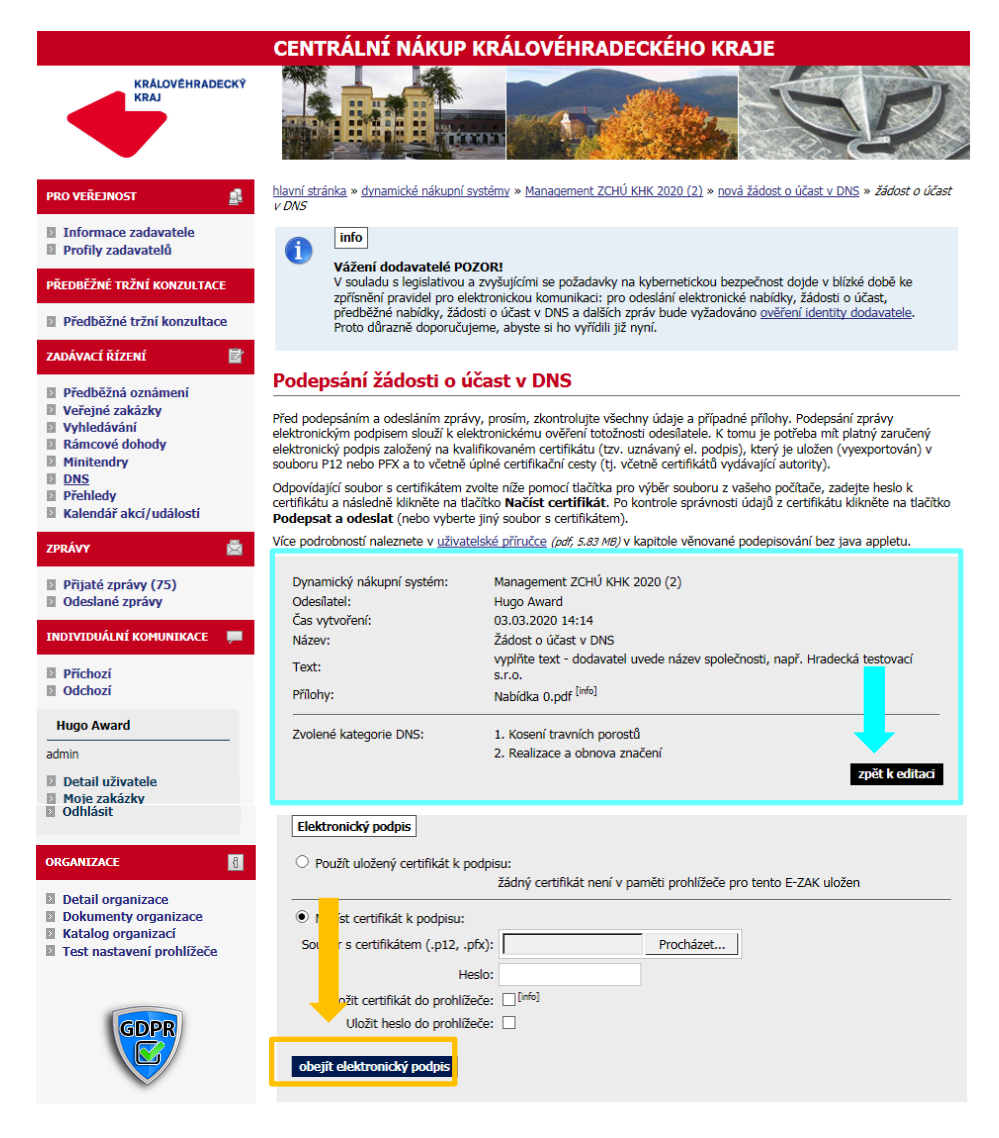

Obrázek 4: Podepsání žádosti o účast v DNS

Po úspěšném podepsání a odeslání se odeslaná žádost o účast zobrazí na detailu DNS v bloku "Odeslané žádosti o účast v DNS" (obr.5). Je zde uvedeno jméno uživatele, který žádost o účast odeslal, stav a datum jejího doručení. Nyní běží zákonná lhůta, ve které musí zadavatel vaši žádost o účast otevřít a posoudit.

|                                                                                                    | CENT                                                 | RÁLNÍ N                                                                                                    | ÁKUP KRÁLOVÉ                                                                                                    | HRADECK                                                                       | ÉHO KRAJE                                                                                                    |                                                        |
|----------------------------------------------------------------------------------------------------|------------------------------------------------------|----------------------------------------------------------------------------------------------------|----------------------------------------------------------------------------------------------------|-------------------------------------------------------------------------------|----------------------------------------------------------------------------------------------------|--------------------------------------------------------|
| KRÁLOVÉHRADECKÝ                                                                                                    |                                                      |                                                                                                    | Trenu                                                                                                    | pr 4                                                                          |                                                                                                    | D                                                      |
| ro veřejnost 🛛 🔒                                                                                                    | <u>hlavní stra</u>                                   | inka » dynamické                                                                                                    | é nákupní systémy » životní p                                                                                                    | rostředí-test 1 »                                                             | detail dynamického nákupního sy                                                                                                    | stému                                                  |
| Informace zadavatele<br>Profily zadavatelů                                                                           | 0                                                    | info<br>Žádost o účast                                                                                                    | v DNS byla úspěšně odeslá                                                                                                    | na.                                                                           |                                                                                                    |                                                        |
| kedběžné tržní konzultaCE<br>Předběžné tržní konzultaCE<br>NDÁVACÍ ŘÍZENÍ É<br>Předběžná oznámení<br>Veřejná zakázky | 0                                                    | info<br>Vážení dodav<br>V souladu s leg<br>zpřísnění pravi<br>předběžné nak<br>Proto důrazně                                                                                                | vatelé POZOR!<br>jislativou a zvyšujícími se pr<br>del pro elektronickou komu<br>vídky, žádosti o účast v DNS<br>doporučujeme, abyste si ho                              | ožadavky na kyb<br>nikaci: pro odesl<br>a dalších zpráv<br>vyřídili již nyní. | ernetickou bezpečnost dojde v b<br>ání elektronické nabídky, žádost<br>bude vyžadováno <u>ověření identi</u>                                                                                                    | lížké době ke<br>i o účast,<br>t <u>y dodavatele</u> . |
| Vyhledávání<br>Rámcové dohody                                                                                        | Dynai                                                | nický nák                                                                                                    | upní systém: živo                                                                                                    | otní prostř                                                                   | edí-test 1                                                                                                    |                                                        |
| Minitendry<br><u>DNS</u><br>Přehledy                                                                                 | 2 ynai                                               |                                                                                                    |                                                                                                    | in prose                                                                      | p                                                                                                    | oslat žádost o účast                                   |
| PRÁVY 💆                                                                                                    |                                                      | nformace o dyr                                                                                                    | namickém nákupním sys                                                                                                    | tému                                                                          |                                                                                                    |                                                        |
| Přijaté zprávy (119)<br>Odeslané zprávy<br>IDIVIDUÁLNÍ KOMUNIKACE 📮                                                  | Systém<br>DNS v<br>Eviden<br>Datum<br>Datum<br>Datum | ové číslo DNS: F<br>režimu zákona: A<br>ční číslo ve VVZ:<br>otevření: 23.01<br>zavedení: 24.0<br>ukončení: 23.0                                                                            | P20V00000009<br>Ano<br>Z2020-024688<br>I.2020<br>1.2020 07:00<br>1.2022 07:00                                                                                            | fáze dy<br>Zavede<br>Lze zadá<br>podávat                                      | namického nákupního systému<br>n<br>ivat zakázky v DNS, další dodava<br>žádosti o účast.                                                                                                    | atelé mohou                                            |
| Příchozí (2)<br>Odchozí                                                                                              | Náze                                                 | v a popis pře                                                                                                    | edmětu                                                                                                    | Zadava                                                                        | tel                                                                                                    |                                                        |
| Kate Draxlová<br>idavatel<br>Detali uživatele<br>Moje zakázky<br>Odhlásit<br>RGANIZACE                               |                                                      | <ul> <li>Název: živol</li> <li>Stručný popi-<br/>tento rok se<br/>zakázky pro-<br/>největší pra-<br/>DNS:</li> <li>plán péče</li> <li>přírodní r<br/>(sečení)</li> <li>značení 2</li> </ul> | tní prostředí-test 1<br>s předmětu: Dobrý den,<br>e chystáme využít DNS n<br>o životní prostředí. S<br>avděpodobností půjde o<br>e o ZCHÚ<br>rezervace / památka<br>2CHÚ | a bi<br>3<br>Adresa<br>Nabídky :<br>prostřec<br>E-ZAK (j                      | Úřední název: Královéhradeci<br>IČO: 70889546<br>Poštovní adresa:<br>Přivovarské náměstí 1245/2<br>S0033 Hradec Králové<br>kontaktního místa<br>a žádosti o účasť podávat na:<br>inictvím elektronického nást<br>https://test.zakazky.cenakh | ký kraj<br>troje<br>k.cz)                              |
| Detail organizace<br>Dokumenty organizace<br>Test nastavení prohlížeče                                               | Před                                                 | Předpokládaná ho<br>Předpokládan<br>bez DPH                                                                                                    | <mark>dnota</mark><br>ná hodnota: <b>3 000 000 Kč</b>                                                                                                    |                                                                               |                                                                                                    |                                                        |
| GDPR                                                                                                    | E Ka<br>E Za<br>E Vy                                 | tegorie DNS<br>dávací dokum<br>světlení, dopli<br>nie zprávy k D                                                                                                    | entace<br>nění, změny zadávací do<br>NS                                                                                                    | kumentace                                                                     |                                                                                                    |                                                        |
| Agregátor zakázek:                                                                                                   |                                                      | ye zpravý k Di                                                                                                    |                                                                                                    |                                                                               | poslat                                                                                                    | zprávu zadavateli                                      |
| FEN<br>Google Play                                                                                                   | Přijate<br>Datum<br>11.02.                           | zprávy<br>2020 13:24                                                                                                    | Druh zprávy<br>systémové upozornění                                                                                                    | Odesílatel<br><b>Systé</b> m                                                  | Předmět<br>Přijetí elektronické žádost                                                                                                    | o.<br><u>i o účast</u>                                 |
| App Store                                                                                                    | E 00                                                 | leslané žádost                                                                                                    | i o účast v DNS                                                                                                    |                                                                               |                                                                                                    |                                                        |
|                                                                                                    | Název                                                | účastníka<br>us s.r.o.                                                                                                    | Odeslal<br>Kate Draxlová                                                                                                    | Stav<br>doručená                                                              | Datum doručení<br>11.02.2020 13:24:38                                                                                                    | Akce                                                   |
|                                                                                                    | Auto pl                                              |                                                                                                    |                                                                                                    |                                                                               |                                                                                                    |                                                        |
|                                                                                                    | Auto pl                                              | žojná delaur                                                                                                    | ntv                                                                                                    |                                                                               |                                                                                                    |                                                        |
|                                                                                                    | Auto pl                                              | řejné dokume                                                                                                    | nty<br>v za dodavatelo                                                                                                    |                                                                               |                                                                                                    |                                                        |
|                                                                                                    | Auto pl                                              | řejné dokume<br>vrávněné osob<br>rmuláře                                                                                                    | nty<br>y za dodavatele                                                                                                    |                                                                               |                                                                                                    |                                                        |
|                                                                                                    | Auto pl                                              | řejné dokume<br>právněné osob<br>rmuláře<br>1. odkazy                                                                                                    | nty<br>y za dodavatele                                                                                                    |                                                                               |                                                                                                    |                                                        |

2006 – 2020 © Královéhradecký kraj | Zpracování osobních údajů | Prohlášení o přístupnosti | Cookies | Manuály | QCM - o software 🤗

Obrázek 5:Detail DNS z pohledu dodavatele

#### 1.4. Změna nebo úprava podané žádosti o část v DNS

Po dobu trvání DNS může dodavatel kdykoli odeslat úpravu své žádost o účast, proto je <u>tlačítko</u> "poslat žádost o účast" na detailu DNS k dispozici po celou dobu, kdy je DNS zaveden. Zadavatel pak takovou nově zaslanou žádost o účast znovu posoudí a podle výsledku může předchozí žádost o účast zneplatnit.

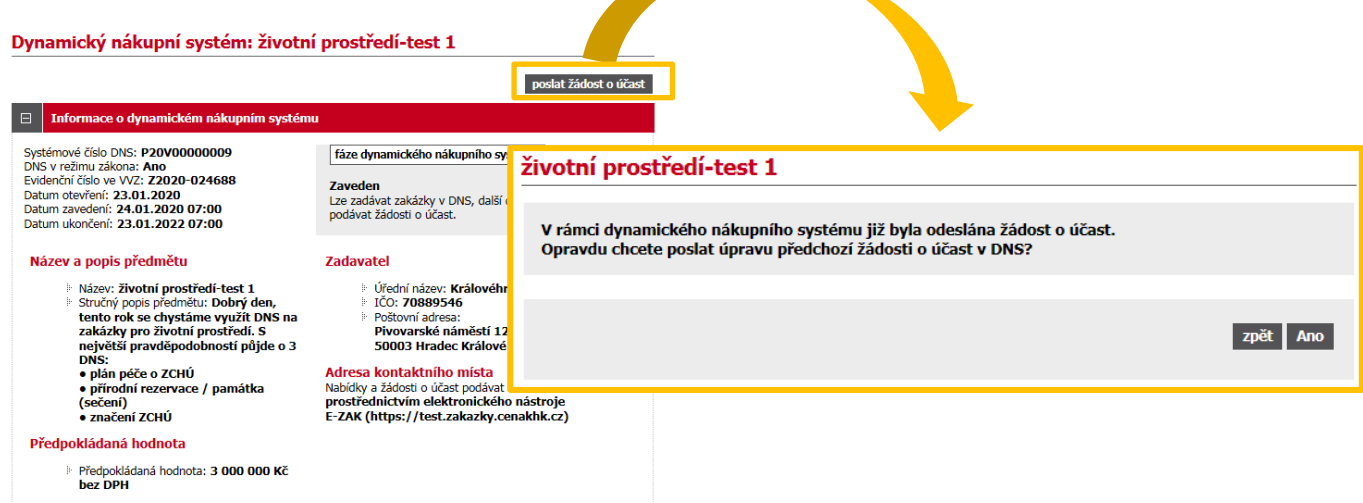

Obrázek 6:Změna (úprava) žádosti o účast dodavatelem

### 2. Podání nabídky na zakázku v DNS

#### 2.1. Informace dodavateli o přiřazení společnosti k veřejné zakázce

Dodavatelé, kteří byli v době výzvy již zařazeni do příslušného DNS budou **informováni o přiřazení společnosti k veřejné zakázce v rámci DNS**.

| Upozornění na novou zprávu v systému TEST E-ZAK Královéhradecký kraj                                                                                                    |                                       |
|----------------------------------------------------------------------------------------------------|---------------------------------------|
| TEST E-ZAK Kralovehradecky kraj <info@cenakhk.cz></info@cenakhk.cz>                                                                                                    |                                       |
| Versino: på 21.2.2020 9:15<br>om:: Pavel Bureli                                                                                                    |                                       |
| Dohý dan<br>2022 2020 09:65 5 jac obdziálu) novou preivu <u>"Polizení meleňanij</u> " (systanové upozamánij v rámi zadávacho řízni <u>kosmi Věki strál (VZ v</u><br>knji <u>na poslani</u> vedných akázá E.ZAK Kiskovánackétiko knje-TEST.<br>Po předemí privý svopní polikate s link <u>u je na rákové naská</u> k klinu, sají jste vedňji) tato Vali e anilovou adem. | DNS) zadavatele "Krilovéhradecký      |
| Přečíst zprávu (vyžaduje přihlášení)                                                                                                    |                                       |
| Pokud jste registraci v tomto systému zakázek neprovedli osobně a nemáte tudíž ještě přihlašovací údaje, vytvořl Vám zde před-registraci zadavatel.<br>tento odlaz.                                                                                                    | dáte i zájem o její dokončeni, použij |
| V případě, že již registraci máte dokončenu a zapomněli jste heslo, použíjte funkci <u>obnova zapomenutého hesla</u> .                                                                                                    |                                       |
| V případě jakýchkoli dotazů můžete kontaktovat: <u>info@cenakhk cz</u>                                                                                                    |                                       |
| –<br>Zpráv byla vygnerována automatkovaným systémem, prosime, neodpovidejte na ni.<br>Jafornace z przezování zrobnich údná                                                                                                    |                                       |

Obrázek 7: Zpráva dodavateli zařazenému do DNS o piiřazení k VZ v rámci DNS

### 2.2. Podání nabídky na veřejnou zakázku v DNS

Dodavatelé, kteří byli v době výzvy již zařazeni do příslušného DNS, pak můžou v rámci těchto veřejných zakázek ve fázi **Příjem nabídek** podávat elektronické nabídky.

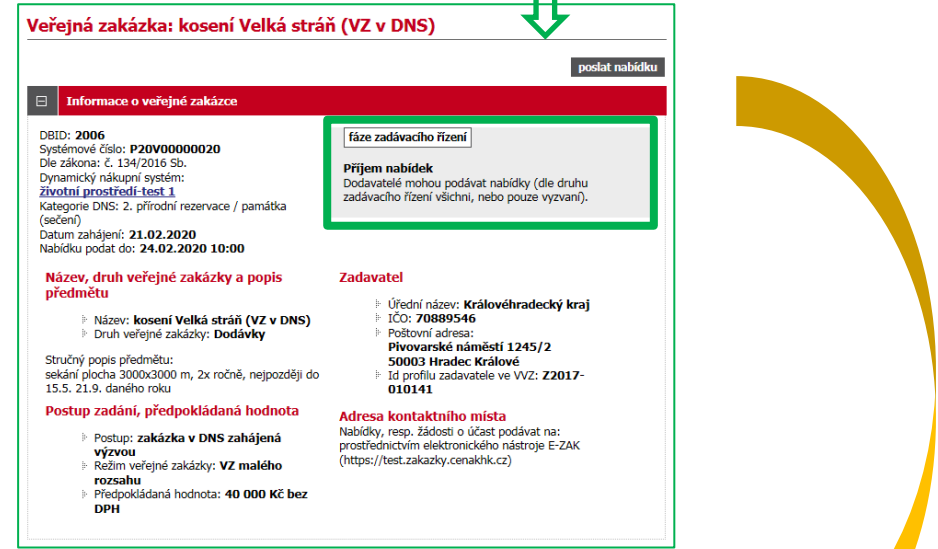

#### Obrázek 8: Detail VZ v DNS

Kliknutím na tlačítko "*poslat nabídku*" se otevře stránka pro sestavení nabídky (obr. 9).

| Nabídka                                                                                                    |                       |                                       |
|----------------------------------------------------------------------------------------------------|-----------------------|---------------------------------------|
|                                                                                                    | vymazat obsah nabídky |                                       |
| Zpráva                                                                                                    |                       |                                       |
| Zadávací řízení: kosení Velká stráň (VZ v DNS)<br>Odeolatel: Jan Knofilk                                    |                       |                                       |
| Příjemce: Osoba zodpovědná za příjem elektronických nabídek                                                 |                       |                                       |
| Předmět: Nabídka                                                                                            |                       |                                       |
| Text: Nabidka od Kabáty Zlín                                                                                | Ŷ                     |                                       |
| Přílohy<br>Přílohy: odebrat   název souboru<br>□ cvičný soubor 1.doc (50 688 □ )<br>odebrat označené        |                       |                                       |
| Nový soubor: Procházet<br>Maximální možná velikost jednoho souboru: cca 50 MB                               |                       | Obrázek 9: Podání nabídky na VZ v DNS |
| Metoda podpisu     O Podepsat s použitím prohlížeče (nevyžaduje Javu)     Podepsat s použitím Java aplikace |                       |                                       |
|                                                                                                    | zpět pokračovat       |                                       |

Na stránce Nabídka **vyplňte** *Předmět, Text.* **Vložení vlastní nabídky provedete kliknutím na tlačítko** *Procházet*". Tím se otevře dialogové okno pro výběr souboru z Vašeho systému. Vyberte soubor, který chcete přidat jako přílohu, a klikněte na tlačítko *"Otevřít*" v tomto dialogu. Zahájí se šifrování vybraného souboru (dle požadavků zákona), které podle velikosti souboru může trvat až několik desítek vteřin. O jeho úspěšném ukončení budete informováni zobrazením názvu souboru a jeho velikosti nad tlačítkem *"Procházet*".

Tímto postupem **připojte všechny soubory**, které jsou součástí nabídky. **Maximální velikost jednotlivých souborů** vkládaných do elektronického nástroje **je omezena na 50 MB**. Počet vkládaných souborů omezen není.

#### 2.3. Podepsání a odeslání nabídky v DNS

Jakmile máte **vyplněné všechny údaje a přiložené odpovídající soubory**, můžete **kliknout na tlačítko** *"pokračovat"* (obr.9), čímž přejdete na stránku pro elektronické podepsání nabídky na obrázku 10. Tlačítkem *Zpět k editaci* pod přehledem údajů máte možnost upravit vložené údaje.

| Podepsání nabídky                                                                                                    |                                                                                                    |  |
|----------------------------------------------------------------------------------------------------|----------------------------------------------------------------------------------------------------|--|
| Před podepsáním a odesláním zprávy, pros<br>elektronickým podpisem slouží k elektronic<br>elektronický podpis založený na kvalifikova<br>souboru P12 nebo PFX a to včetně úplné co | ím, zkontrolujte všechny údaje a případné přílohy. Podepsání zprávy<br>kému ověření totožnosti odesilatele. K tomu je potřeba mít platný zaručený<br>ném certifikátu (tzv. uznávaný el. podpis), který je uložen (vyexportován) v<br>ertifikační cesty (tj. včetně certifikátů vydávající autority). |  |
| Odpovídající soubor s certifikátem zvolte ní<br>certifikátu a následně klikněte na tlačítko N<br>Podepsat a odeslat (nebo vyberte jiný so                                          | že pomocí tlačítka pro výběr souboru z vašeho počítače, zadejte heslo k<br>l <b>ačíst certifikát</b> . Po kontrole správnosti údajů z certifikátu klikněte na tlačítko<br>bubor s certifikátem).                                                                                                    |  |
| Více podrobností naleznete v <u>uživatelské p</u> ř                                                                                                    | íručce (pdf, 5.83 MB) v kapitole věnované podepisování bez java appletu.                                                                                                    |  |
| Zadávací řízení:<br>Odesilatel:<br>Čas vytvoření:<br>Název:<br>Text:<br>Přílohy:                                                                                                   | kosení Velká stráň (VZ v DNS)<br>Jan Knoflík<br>21.02.2020 09:25<br>Nabídka<br>Nabídka od Kabáty Zlín<br>cvičný soubor 1.doc <sup>[mfo]</sup>                                                                                                    |  |
| Elektronický podpis                                                                                                    |                                                                                                    |  |
| <ul> <li>Použít uložený certifikát k podpisu:</li> <li>žád</li> </ul>                                                                                                    | lný certifikát není v paměti prohlížeče pro tento E-ZAK uložen                                                                                                    |  |
| • Načíst certifikát k podpisu:                                                                                                    |                                                                                                    |  |
| Soubor s certifikátem (.p12, .pfx):                                                                                                    | Procházet                                                                                                    |  |
| Heslo:<br>Uložit certifikát do prohlížeče:<br>Uložit heslo do prohlížeče:<br>obejít elektronický podpis                                                                            | [info]                                                                                                    |  |

Obrázek 10: Podepsání nabídky

Zadavatel může nastavit, že dodavatelé nebo zadavatelé nebudou muset jakoukoli el. komunikaci (včetně podávání nabídek) podepisovat kvalifikovaným certifikátem. V případě této volby se zobrazí tlačítko s možností *obejít "elektronický podpis"*.

V rámci jednoho zadávacího řízení **může dodavatel podat pouze jednu elektronickou nabídku**. Odeslat elektronickou nabídku může kterýkoliv přihlášený uživatel z organizace dodavatele.

Po úspěšném odeslání se podaná nabídka zobrazí v detailu veřejné zakázky v sekci "*Odeslané elektronické nabídky*". Je zde uvedeno jméno uživatele, který nabídku odeslal, stav nabídky a datum jejího doručení. Zároveň si přes ikonu "lupy" můžete zkontrolovat detail odeslané nabídky, zejména počet příloh a jejich velikosti.

| Ξ | Odeslané elektronické i       | nabídky     |          |                     |      |  |  |  |
|---|-------------------------------|-------------|----------|---------------------|------|--|--|--|
| 0 | Odeslané elektronické nabídky |             |          |                     |      |  |  |  |
| N | ázev účastníka                | Odeslal     | Stav     | Datum doručení      | Akce |  |  |  |
| к | ABÁTY Zlín s.r.o.             | Jan Knoflík | doručená | 21.02.2020 09:26:18 | P 🗙  |  |  |  |
|   |                               |             |          |                     |      |  |  |  |

Obrázek 11: Detail VZ-u dodavatele - odeslané nabídky na VZ v rámci DNS O úspěšném odeslání nabídky / žádosti o účast systém informuje dodavatele pomocí automaticky generované zprávy.

hlavní stránka » veřejné zakázky » kosení Velká stráň (VZ v DNS) » detail veřejné zakázky

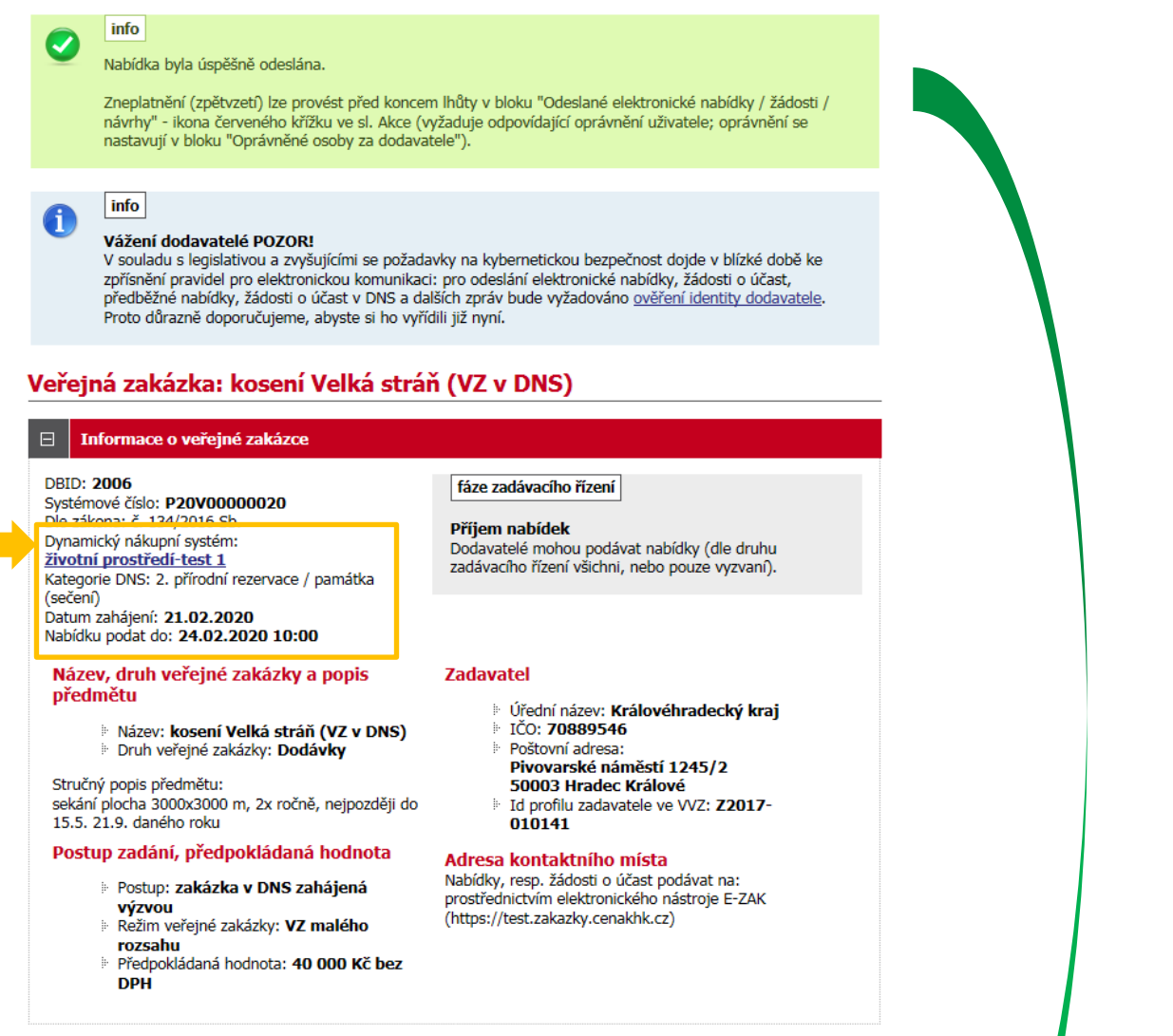

Obrázek 12: Detail VZ v DNS – info pro dodavatele o odeslání elektronické nabídky

Na detailu zadávacího řízení v bloku "Informace o veřejné zakázce" je uveden odkaz na příslušný dynamický nákupní systém, viz obrázek 12.

O doručení nabídky systém informuje také zadavatele pomoci automaticky generované zprávy na doručovací email, viz obrázek 13.

| Unozornění na novou zprávu v svstému TEST F-ZAK Královéhradecký krai                                                                                                    |
|----------------------------------------------------------------------------------------------------|
| DESTE-ZAK Kralovehradecky kraj <info@cenakhk.cz><br/>Oderálno: p\$12.200930<br/>Komz PretBerel</info@cenakhk.cz>                                                                                                    |
| Dobrý den,<br>21 02 2020 09-26-18 jste obdržel(a) novou zprávu " <u>Přijeti elektronické nabidky</u> " (systémové upozoměni) v rámci zadávacího fizení <u>kosení Velká stráň (VZ v DNS)</u> zadavatele<br>"Králověmbacký kraj" na portálu veřejných zakázek E-ZAK Králověhradeckého kraje - TEST.<br>Pro přečtení zprávy se prosim přihlaste na <u>http://test zakazky cenakhk cz</u> k účtu, u nějž jste uvedí(a) tuto Vaši e-mailovou adresu. |
| Přečist zprávu (vyžaduje přihlážení)                                                                                                    |
| Pokud jste registraci v tomto systému zakázek neprovedli osobně a nemáte tudíž ještě přihlašovací údaje, vytvořil Vám zde před-registraci zadavatel. Máte-li zájem o jeji dokončení, použijte<br>tento odkaz.                                                                                                    |
| V případě, že již registraci máte dokončenu a zapomněli jste heslo, použijte funkci <u>obnova zapomenutého hesla</u> .                                                                                                    |
| V případě jakýchkoli dotazů můžete kontaktovat: <u>info@cenakhk.cz</u>                                                                                                    |
|                                                                                                    |
| zer.<br>Zpráva byla vygenerována automatizovaným systémem, prosíme, neodpovídějte na ni.<br>Informace o zpracování osobních údajů                                                                                                    |

Obrázek 13: Zpráva zadavateli o doručení elektronické nabídky

Dodavatel, který má zájem se takové veřejné zakázky účastnit a není do příslušného DNS zařazen, musí nejprve ve stanovené lhůtě podat žádost o účast</u>, viz předchozí kapitola "Podání žádosti o účast v DNS".

#### 2.4. Zneplatnění elektronické nabídky/žádosti o účast

Již odeslanou (resp. doručenou elektronickou nabídku či žádost o účast) **lze ve lhůtě pro podání nabídek/žádosti o účast zneplatnit** a získat tak možnost odeslat novou nabídku/žádost o účast ve stanovené lhůtě. Zadavateli nebude obsah takovéto zneplatněné elektronické nabídky/žádosti o účast dostupný.

Zneplatnění se provádí pomoci ikony "červeného křížku", viz obrázek 14.

| Odeslané elektro              | Odeslané elektronické nabídky |          |                     |            |  |  |  |  |
|-------------------------------|-------------------------------|----------|---------------------|------------|--|--|--|--|
| Odeslané elektronické nabídky |                               |          |                     |            |  |  |  |  |
| Název účastníka               | Odeslal                       | Stav     | Datum doručení      | Akce       |  |  |  |  |
| KABÁTY Zlín s.r.o.            | Jan Knoflík                   | doručená | 21.02.2020 09:26:18 | <b>₽ ×</b> |  |  |  |  |

Obrázek 14: Přehled odeslaných elektronických nabídek, popř. žádostí o účast

Stav nabídky se může postupně měnit v závislosti na úkonech zadavatele:

- doručená nabídka byla včas a řádně doručena zadavateli,
- zneplatněná dodavatel zneplatnil svou dříve zaslanou nabídku,

V rámci jednoho zadávacího/výběrového řízení může dodavatel podat pouze jednu elektronickou nabídku, resp. elektronickou žádost o účast. Aby dodavatel mohl podat novou/upravenou nabídku, musí původně podanou nabídku zneplatnit, viz obrázek 15.

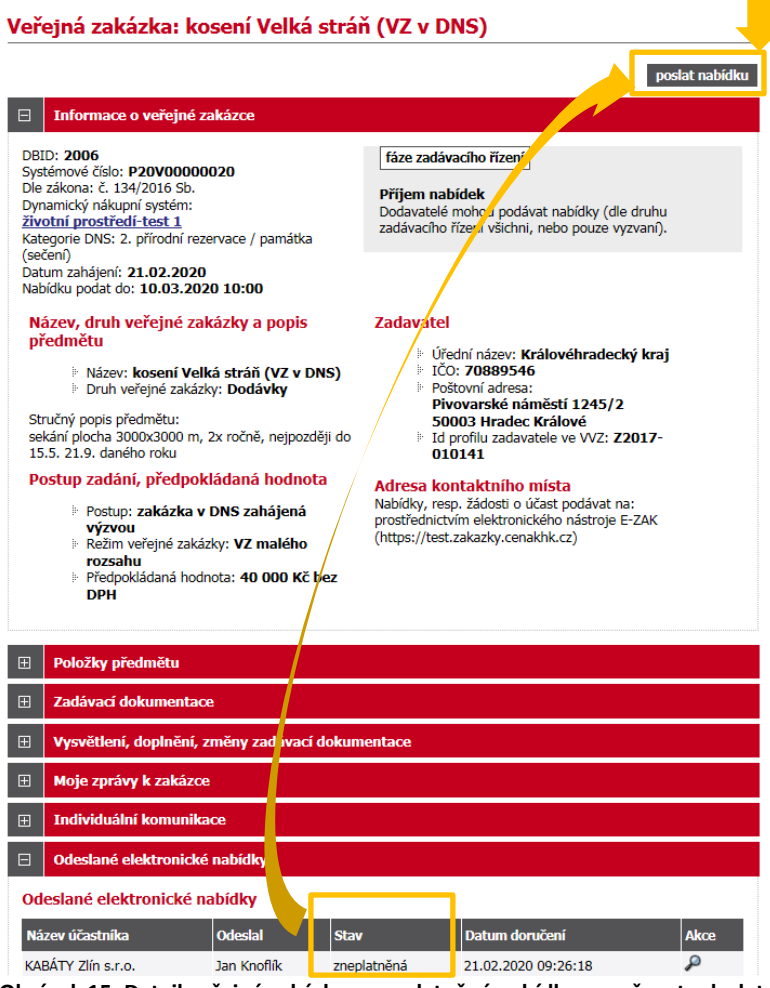

Obrázek 15: Detail veřejné zakázky – zneplatněná nabídka a možnost odeslat novou nabídku